# **TUTORIEL IDOCEO**

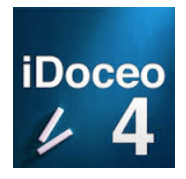

Application uniquement disponible sous IOS

1/ Une fois l'application téléchargée pour débuter l'utilisation, il vous faudra créer des classes. Pour cela, soit vous créez une classe en saisissant le nom de tous les élèves, soit vous importez une classe à partir d'un fichier csv (cf Tutoriel fichier .csv).

2 **ONGLET CARNET**: Vous pouvez faire l'appel, noter les absents, inaptes, les oublis de tenue, retards, notes...

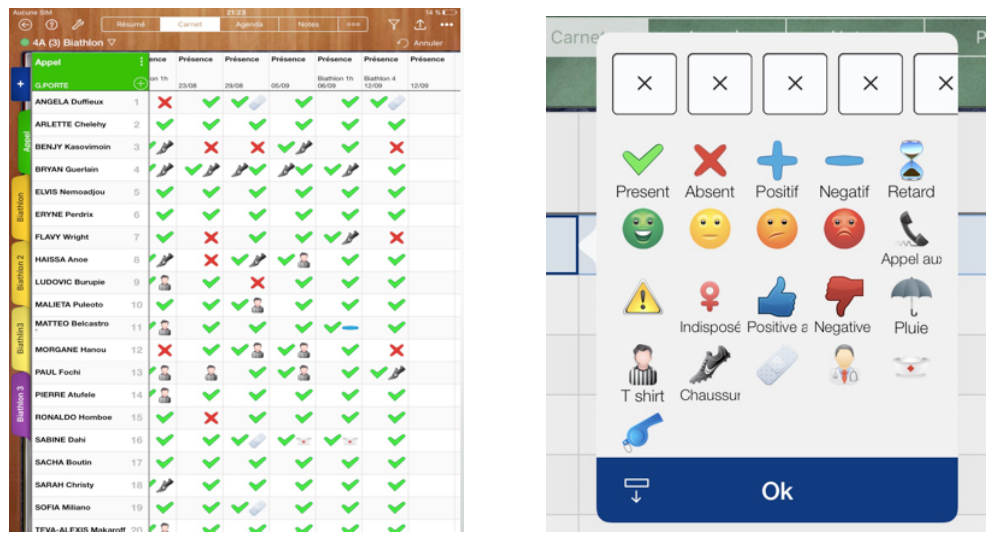

Les icônes sont totalement paramétrables en fonction de vos choix et options.

**ONGLET AGENDA**: Vous pouvez renseigner et compléter votre agenda directement sur

0 friday 20 June 2014 monday 16 June tuesday 17 June wednesday 18 June thursda 19 Juni Ξ E . 3

l'application.

**ONGLET NOTES**: Vous pouvez saisir votre cadre éducatif, les bilans de séances, ce qui a été fait.

Vous pouvez même y ajouter des prises vidéos que l'élève pourra visionner au cours suivant des photos, des documents.

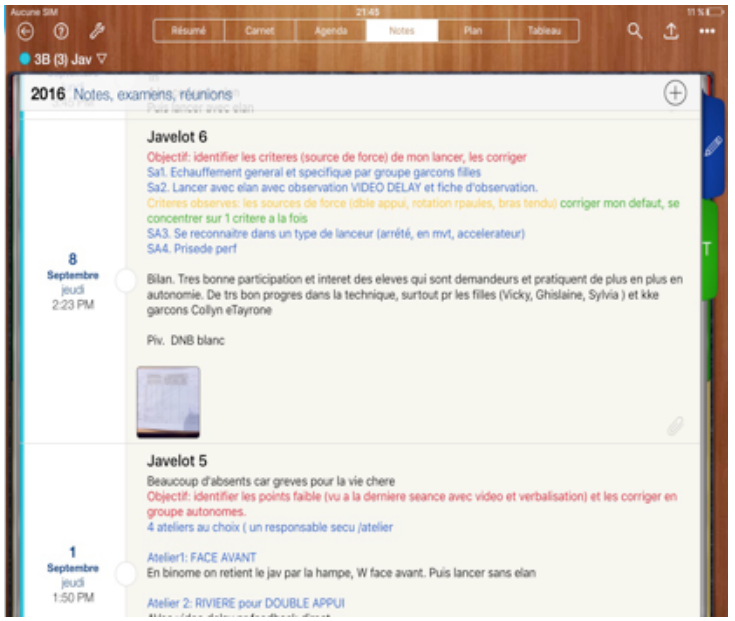

Le bilan de séance : Il peut être rédigé, ou sous différentes formes.

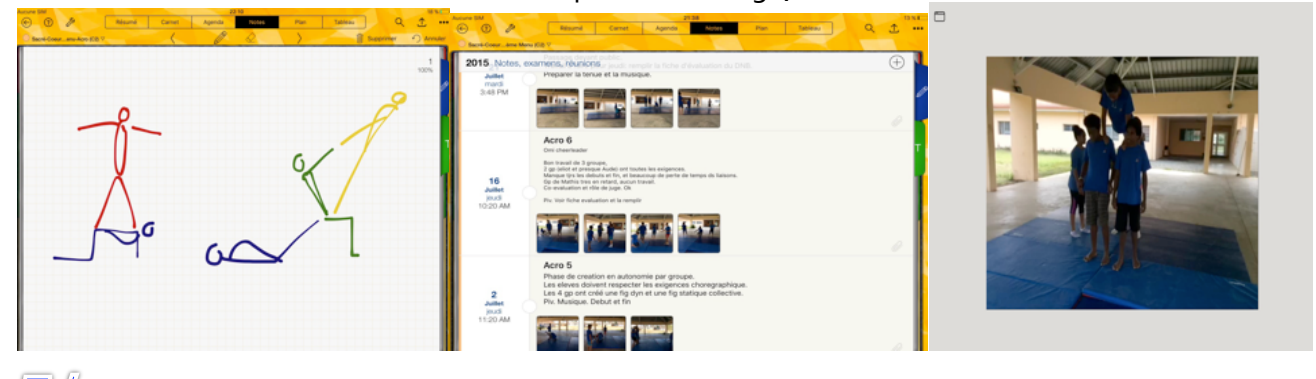

**ONGLET PLAN**: Vous pouvez importer des photos, ou prendre en photo vos élèves pour créer votre trombinoscope, ou plan de classe.

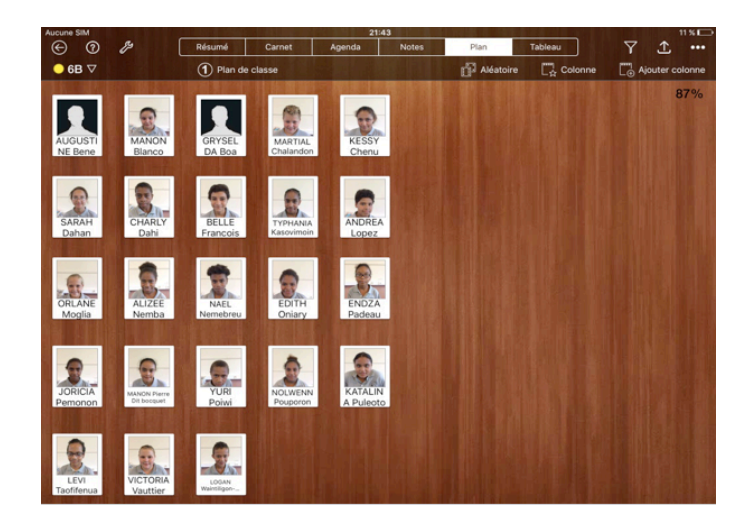

## **Quelques fonctions**

**Fonction TRIER :** Fonction de permet de trier les élèves par prénoms, groupe, sexe...

Appuyer longtemps sur la case « appel ». Puis sélectionner « Trier ».

| Options           |                      |
|-------------------|----------------------|
| R                 | e-mail               |
| $\leftrightarrow$ | Largeur              |
| 1                 | Hauteur              |
| 60                | Disposition          |
| $1 \downarrow$    | Trier                |
| 20                | Tri manuel           |
| Ð                 | Verrouiller colonnes |
| ÷                 | Débloquer colonnes   |
| 2.€               | Ajouter un étudiant  |
| -                 |                      |

#### TRIER DES ELEVES par COLONNE:

Par temps de course : Très utile pour classer les élèves.

- <u>Par équipe :</u> Très pratique pour gagner beaucoup de temps en début de cours car équipes faîtes au cours précédent et facilement modifiables)
- Appuyer longtemps sur la case "Ultimate" (en bleu) (pour l'équipe Bleue en Ultimate).

Je Clic sur "Colonne" Je décoche "trier par groupe" Je clic sur "Trier"

ATTENTION : Faire au préalable les équipes (« Équipes news » et attribuer aux élèves un numéro d'équipe. Des équipes peuvent être différentes en fonction des APSA.

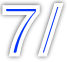

### Faire des Calculs et Formules:

Fonction très utile pour calculer des résultats très rapidement et les donner immédiatement aux élèves.

- Additions de colonnes, soustractions, moyennes de notes, formules, calcul de vitesses, classement etc.
- Sur l'exemple ci dessous (Total HB) est une note sur 20 qui est l'addition de toutes les colonnes sélectionnées à gauche (avec le signe +)

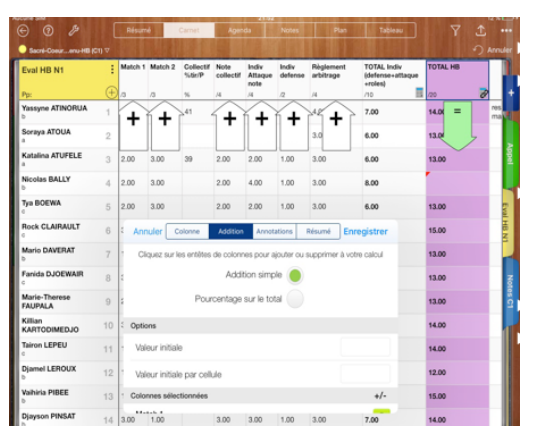

Sur l'exemple ci dessous, la colonne "TOTAL PERF" est l'addition de toutes les colonnes sélectionnées à

gauche (qui sont les résultats de chaque match de Volley de chaque de leçon pour chaque élève).

- La colonne "Classement perf" est le classement (automatique avec la fonction Classement) de tous les élèves en fonction de leur colonne "TOTAL PERF"
- Pour appliquer la formule il suffit simplement de cliquer sur la petite calculatrice qui apparaît en haut de la colonne.

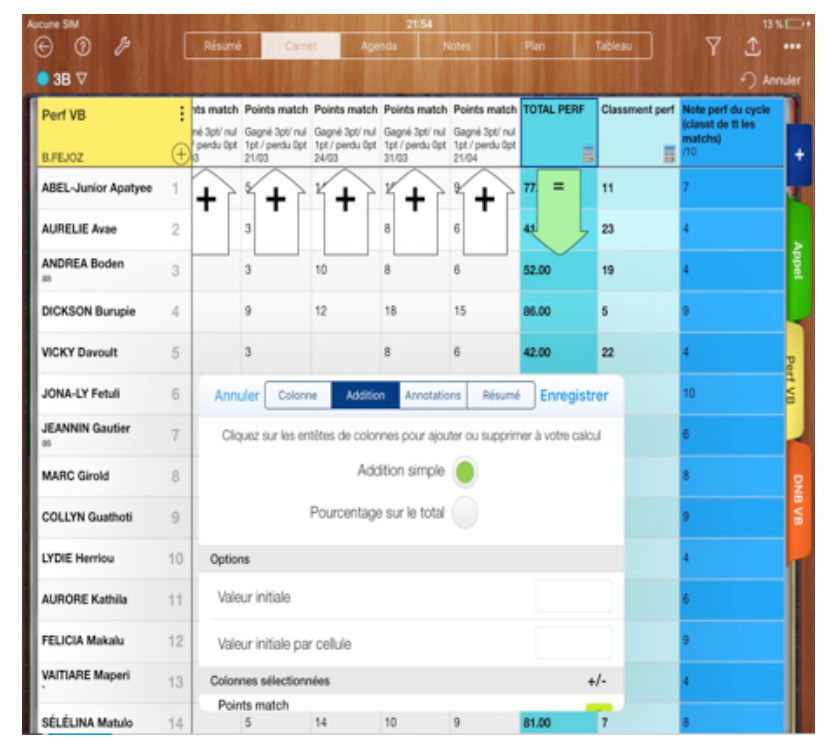

Bien d'autres fonctions peuvent être utilisées avec de la patience

Tutoriels vidéos (Pour ceux qui:

https://www.youtube.com/watch?v=NxXIXjqkjrI

https://www.youtube.com/watch?v=C7SIr8dM3Xg

https://www.youtube.com/watch?v=rOPFVZmHzsA

### Tutoriel réalisé par le GREPS de la Nouvelle Calédonie.

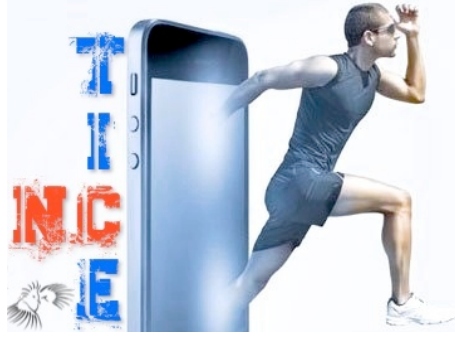